# CL Web Bridge 2.0, Комплект для программирования SFP модулей TDM over IP

## Руководство пользователя

I. Подключение комплекта для программирования SFP модулей TDM over IP

Подключите программатор, конвертер интерфейсов, модуль SFP TDM over IP компьютер (ПК) как показано на схеме

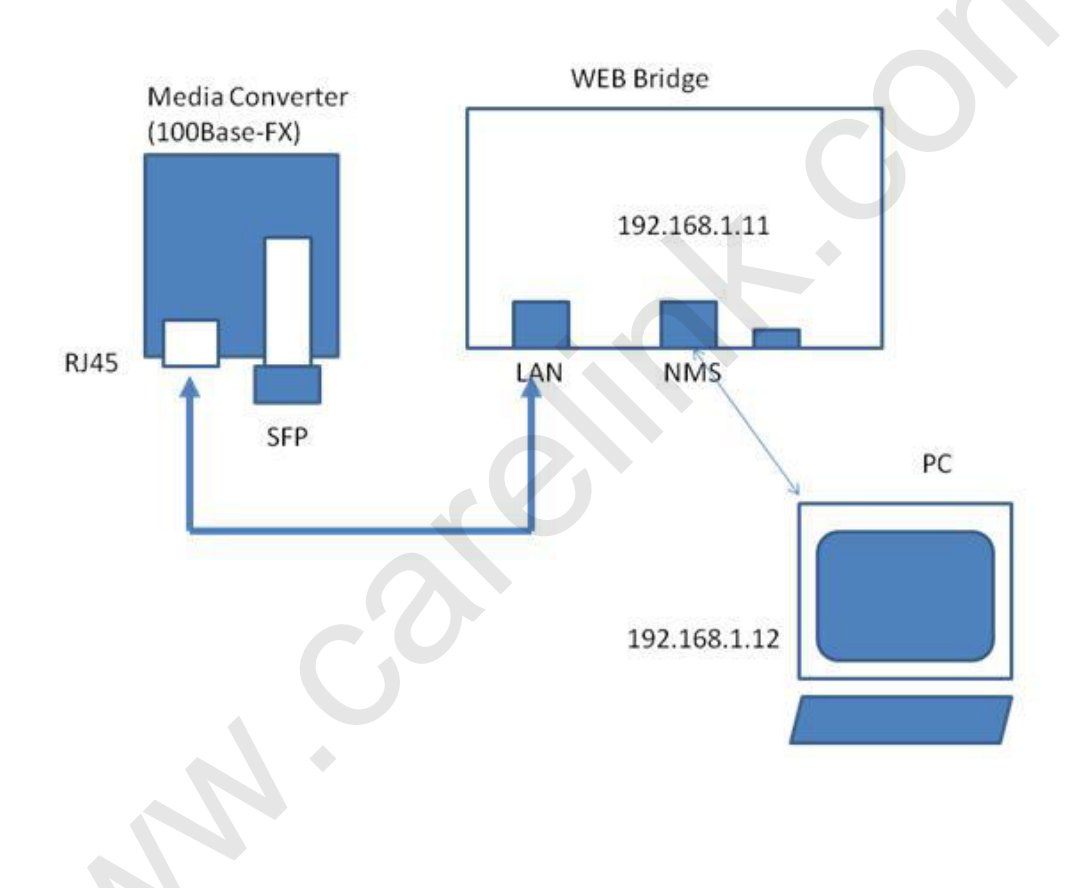

Примечание I: Настройки для ПК (см. На следующей странице) IP-адрес: **192.168.1.12** Маска подсети:255.255.255.0 Шлюз по умолчанию : 192.168.1.11

#### II. Сетевые настройки ПК

Прежде чем приступить к программированию модуля SFP TDM over IP настройте свой ПК следующим образом:

| бщие Поддержка                                                                                                    | Общие Дополнительно                                                                                                    |
|----------------------------------------------------------------------------------------------------|----------------------------------------------------------------------------------------------------|
| _ Подключение                                                                                                    | Подключение через:                                                                                                    |
| Состояние: Подключено                                                                                                    | Realtek RTL8139/810x Family Fast Eth                                                                                                    |
| Длительность: 07:10:50                                                                                                    |                                                                                                    |
| Скорость: 100.0 Мбит/с                                                                                                    | ; <u>К</u> омпоненты, используемые этим подключением:                                                                                           |
|                                                                                                    | 🗹 🖳 Планировщик пакетов QoS                                                                                                    |
|                                                                                                    | <ul> <li>З Ответчик обнаружения топологии уровня связи</li> <li>З Протокол Интернета (ТСР/IР)</li> </ul>                                        |
| Активность                                                                                                    |                                                                                                    |
| Отправлено — 👔 — Принято                                                                                                    | Установить Удалить Сво <u>й</u> ства                                                                                                    |
| Пакетов: 117 272   95 693                                                                                                    | Протокол TCP/IP - стандартный протокол глобальных<br>сетей, обеспечивающий связь между различными<br>взаимодействующими сетями.                 |
| Свойства                                                                                                    | <ul> <li>При подключении вывести значок в области уведомлений</li> <li>Чведомдять при ограниченном или отсутствующем<br/>подключении</li> </ul> |
| Закрь                                                                                                    | ПТЬ ОК Отмена.                                                                                                    |
| ойства: Протокол Интернета (ТСРЛР)                                                                                                    |                                                                                                    |
| бщие<br>Параметры IP могут назначаться автоматически, если сеть<br>поддерживает эту возможность. В противном случае параметры II<br>можно получить у сетевого администратора.                                                                                                    |                                                                                                    |
| Получить IP-адрес автоматически                                                                                                    |                                                                                                    |
|                                                                                                    |                                                                                                    |
| Использовать следующий IP-адрес:                                                                                                    |                                                                                                    |
| <ul> <li>Использовать следующий IP-адрес:</li> <li>IP-адрес:</li> <li>192.168.1.12</li> </ul>                                                                                                    |                                                                                                    |
| <u>И</u> спользовать следующий IP-адрес: <u>IP-адрес:</u> <u>192 . 168 . 1 . 12</u> <u>Маска подсети:</u> <u>255 . 255 . 255 . 0</u>                                                                                                    |                                                                                                    |
| <u>И</u> спользовать следующий IP-адрес:     IP-адрес:                                                                                                    |                                                                                                    |
| <u>И</u> спользовать следующий IP-адрес:     [P-адрес:     [P-адрес: <u>192 . 168 1 . 12</u> <u>Маска подсети:     255 . 255 . 0     Основной шлюз:     192 . 168 . 1 . 11     </u>                                                                                                    |                                                                                                    |
| <u>И</u> спользовать следующий IP-адрес:     [P-адрес:     [P-адрес:     [92 . 168 . 1 . 12     Даска подсети:     255 . 255 . 0     Основной шлюз:     192 . 168 . 1 . 11     Получить адрес DNS-сервера автоматически     • Использовать следующие адреса DNS-серверов:                                                                                                    |                                                                                                    |
| <u>И</u> спользовать следующий IP-адрес:     [P-адрес:     [P-адрес:     192 . 168 . 1 . 12 <u>Маска подсети:     255 . 255 . 255 . 0     Основной шлюз:     192 . 168 . 1 . 11     Получить адрес DNS-сервера автоматически     Ф.Использовать следующие адреса DNS-серверов:     Предпочитаемый DNS-сервер:  </u>                                                                                                    |                                                                                                    |
| <u>И</u> спользовать следующий IP-адрес:     [P-адрес:                                                                                                    |                                                                                                    |
| <u>И</u> спользовать следующий IP-адрес: <u>IP-адрес:</u> <u>I92_168_1_1_12</u> <u>Маска подсети:         255_255_255_0<br/>Основной <u>ш</u>люз:     <u>I92_168_1_111     </u> <u>Получить адрес DNS-сервера автонатически</u> <u>Использовать следующие адреса DNS-серверов:     Предпочитаеный DNS-сервер:     <u></u> <u></u> <u>Альтернативный DNS-сервер:     <u></u> <u></u> <u></u> <u></u> <u></u> <u></u> <u></u> <u></u> <u></u> </u></u></u> | ьно                                                                                                    |

\* Игнорируйте настройки DNS-серверов

### III. Программирование модуля SFP TDM over IP ШАГ I : Откройте web-браузер

| И введите           | адрес <b>http\\:192.168.1.11:6</b> 8 | 868                                                 |  |
|---------------------|--------------------------------------|-----------------------------------------------------|--|
| CL Web              | +                                    |                                                     |  |
| • 192.168.1.11.6868 | index.esp                            | ☆ ♥ C Google                                        |  |
|                     |                                      | CLWeb                                               |  |
|                     |                                      | - General - Configuration                           |  |
|                     | User Nam<br>Password                 | Please Log In<br>ne envit<br>d ••••                 |  |
|                     |                                      | Log h                                               |  |
|                     |                                      | Carelink Technology Co., Ltd<br>www.carelink.com.tw |  |

ШАГ II : Введите User Name & Password И нажмите Log In

#### User Name : **emux** Password : **emux**

| 192.168.1.11.6868/ | ulex esp      | re<br>A       | 🗙 - Google                                          |
|--------------------|---------------|---------------|-----------------------------------------------------|
| 5                  | $\mathcal{N}$ | CLWeb         | Log Out                                             |
|                    | L<br>P        | Ser Name Emux |                                                     |
|                    |               |               | Carelink Technology Co., Ltd<br>www.carelink.com.tw |

### $\blacksquare A \Gamma \blacksquare : Configuration \rightarrow SFP Configuration$

| Web                                   | +                |                                        |                                                     |     |
|---------------------------------------|------------------|----------------------------------------|-----------------------------------------------------|-----|
| 192.168.1.11:6868/verinfo.esp         |                  |                                        |                                                     | P + |
|                                       |                  | ~                                      |                                                     |     |
|                                       |                  |                                        |                                                     |     |
|                                       |                  | Link                                   |                                                     |     |
|                                       |                  | are                                    |                                                     |     |
|                                       |                  | CLWeb                                  |                                                     |     |
| · · · · · · · · · · · · · · · · · · · |                  |                                        | Log Out                                             |     |
|                                       |                  | - General - Configuration              |                                                     |     |
|                                       | -                | ST P Conliguration - Monitor - Debug - |                                                     |     |
| 27                                    |                  | ×                                      |                                                     |     |
|                                       |                  | Version Information                    |                                                     |     |
|                                       | Project Name     | eMux-Web                               |                                                     |     |
|                                       | Hardware Version | 1.00                                   |                                                     |     |
|                                       | Software Version | 2.00br                                 |                                                     |     |
|                                       | Firmware Version | emux_250510.bin.tag                    |                                                     |     |
|                                       | Build Time       | 2013/5/8 10:30                         |                                                     |     |
|                                       | -                |                                        |                                                     |     |
|                                       |                  |                                        |                                                     |     |
|                                       |                  |                                        |                                                     |     |
|                                       |                  |                                        | Carelink Technology Co., Ltd                        |     |
|                                       |                  |                                        | Carelink Technology Co., Ltd<br>www.carelink.com.tw |     |
|                                       |                  |                                        | Carelink Technology Co., Ltd<br>www.carelink.com.tw |     |

Щелкните по ссылке "Configuration", а затем "SFP Configuration"

ШАГ IV: CLWeb считает текущие настройки модуля SFP TDM over IP и отобразит их в окне. Измените необходимые для дальнейшей работы настройки модуля SFP TDM over IP, и нажмите "Apply New Setting"

| CL Web | +                                                                                      |                                                                                                    |
|--------|----------------------------------------------------------------------------------------|----------------------------------------------------------------------------------------------------|
|        | /SFP_Configuration.esp                                                                 | ☆ マ C Soogle                                                                                                    |
|        |                                                                                        | CLWeb                                                                                                    |
|        |                                                                                        | - General - Configuration                                                                                                    |
|        | SFP Configuration                                                                      |                                                                                                    |
|        | Source NMAC:                                                                           | 00 : 0B : F9 : 00 : 01                                                                                                    |
|        | Destination NMAC:                                                                      | 00 : 0B : F9 : 00 : 02                                                                                                    |
|        | Source IP ADDR:                                                                        | 192 . 168 . 1 . 1                                                                                                    |
|        | Destination IP Addr:                                                                   | 192 . 168 . 1 . 2                                                                                                    |
|        | TX PWID:                                                                               | 1                                                                                                    |
|        | PR PWID:                                                                               | 1                                                                                                    |
|        | Framed:                                                                                | O Unframed E1 O Framed E1 (Current Framed Mode: Unframed E1)                                                                                                    |
|        | Time Slot Number:                                                                      | CRC Enable (Current CRC Status: CRC Disable)                                                                                                    |
|        | Time Stot Number.                                                                      |                                                                                                    |
|        | Time Slots Active:<br>15 14 13<br>31 30 29                                             | 12         11         10         00         07         06         04         03         02         01         00           22         27         36         2.5         2.4         22         21         20         10         16         17         16 |
|        |                                                                                        | (Current Time Slot: FFFF FFFF)                                                                                                    |
|        | WAN Packet: 1514 bytes 🖌                                                               | Jitter BD: 11 ms V E1 TxCLK: Adaptive V                                                                                                    |
|        | Current WAN Packet: 178 Bytes<br>Current Jitter BD: 4 ms<br>Current E1 TxCLK: Adaptive | Apply New Setting                                                                                                    |
|        | L                                                                                      | Carelink Technology Co , Ltd<br>www.carelink.com.tw                                                                                                    |

ШАГ V : После завершения процесса программирования CLWeb вернется на стартовую страницу

| Configuration $\rightarrow$ | SFP Configuration |
|-----------------------------|-------------------|
|-----------------------------|-------------------|

| CL Web                        | +                |                                                                    |                                                     |     |
|-------------------------------|------------------|--------------------------------------------------------------------|-----------------------------------------------------|-----|
| <b>(</b> ) 192.168.1.11.6868/ | /verinfo.esp     | 습·                                                                 | ⊽ C Boogle                                          | ₽ ↓ |
|                               |                  | CLWeb                                                              | Lan Oct                                             |     |
|                               |                  | - General - Configuration<br>SEP Configuration - Monitor - Debug - |                                                     |     |
|                               | Project Name     | eMux-Web                                                           |                                                     |     |
|                               | Hardware Version | 1.00                                                               |                                                     |     |
|                               | Software Version | 2.00br                                                             |                                                     |     |
|                               | Firmware Version | emux 250510.bin.tag                                                |                                                     |     |
|                               | Build Time       | 2013/5/8 10:30                                                     |                                                     |     |
|                               |                  |                                                                    |                                                     |     |
|                               |                  |                                                                    | Carelink Technology Co., Ltd<br>www.carelink.com.tw |     |

ШАГ VI : Проверьте правильность программирования SFP TDM over IP, заново считав настройки модуля SFP TDM over IP. Если считанные значения не верны, повторите вышеописанные операции

| CL Web                                           | +                                                                                 |                  |                                                 |                                                                                                    |                              |                |     |
|--------------------------------------------------|-----------------------------------------------------------------------------------|------------------|-------------------------------------------------|----------------------------------------------------------------------------------------------------|------------------------------|----------------|-----|
| ♦ ③ 192.168.1.11.6868/SF                         | P_Configuration.esp                                                               |                  |                                                 |                                                                                                    | ☆ <b>~</b> C                 | 8 - Google     |     |
|                                                  |                                                                                   |                  | CLV                                             | <b>D</b> ink<br>tare                                                                                                    |                              | Log            | Dut |
|                                                  |                                                                                   |                  | - General - (                                   | Configuration                                                                                                    |                              |                | _   |
|                                                  | SEB Configuration                                                                 |                  |                                                 |                                                                                                    |                              |                |     |
|                                                  | Source NMAC                                                                       |                  |                                                 | 00 · 08 · F9 ·                                                                                                    | m m M                        |                |     |
|                                                  | Destination NMAC                                                                  |                  | /                                               | 00 : 0B : F9 :                                                                                                    |                              |                | - 1 |
|                                                  | Source IP ADDR:                                                                   |                  |                                                 | 192 . 168 .                                                                                                    | 1 . 1                        |                | - 1 |
|                                                  | Destination IP Addr                                                               |                  |                                                 | 192 . 168 .                                                                                                    | 1 2                          |                | -   |
|                                                  | TX PWID:                                                                          |                  |                                                 | 1                                                                                                    |                              |                | 11  |
|                                                  | PR PWID:                                                                          |                  |                                                 | 1                                                                                                    |                              |                | 11  |
|                                                  | Framed:                                                                           |                  | O Unframed E1                                   | OFramed E1 (Cur                                                                                                    | rent Framed Mode             | : Unframed E1) | 1   |
|                                                  | CRC Enable:                                                                       |                  | CRC                                             | Enable (Current C                                                                                                    | RC Status: CRC D             | isable)        | ]   |
|                                                  | Time Slot Number:                                                                 |                  |                                                 | 0 (Current Time                                                                                                    | Slot Number: 32 )            |                |     |
| Time Slots Active:<br>16 14 13 12<br>31 30 29 28 |                                                                                   | 13 12 1<br>29 28 | 11 0 09 08 0<br>27 26 26 24 0<br>Current Time S | 07 00 05 04<br>07 00 05 04<br>05 04<br>04<br>05 04<br>04<br>04<br>05<br>04<br>05<br>05<br>05<br>05<br>05<br>05<br>05<br>05<br>05<br>05 | 03 02 01 00 0<br>19 18 17 16 |                |     |
|                                                  | WAN Packet: 151                                                                   | 4 bytes 💌        | Jitter BD:                                      | 11 ms 🛩                                                                                                    | E1 TxCLK:                    | Adaptive 💙     |     |
| e o c                                            | urrent WAN Packet: 178 Byt<br>urrent Jitter BD: 4 ms<br>urrent E1 TxCLK: Adaptive | es               | Apply Ne                                        | w Setting                                                                                                    |                              |                |     |
|                                                  |                                                                                   |                  | Carelink Techr                                  | iology Co., Ltd<br>ink.com.tw                                                                                                    |                              |                |     |